# <u> คู่มือการใช้งาน E-Service องค์การบริหารส่วนตำบลบ้านโป่ง</u>

- 1. เข้าเว็บไซต์องค์การบริหารส่วนตำบลบ้านโป่ง <u>https://www.tambonbanpong.go.th</u>
- 2. เลือกหัวข้อ E-Service ยื่นออนไลน์

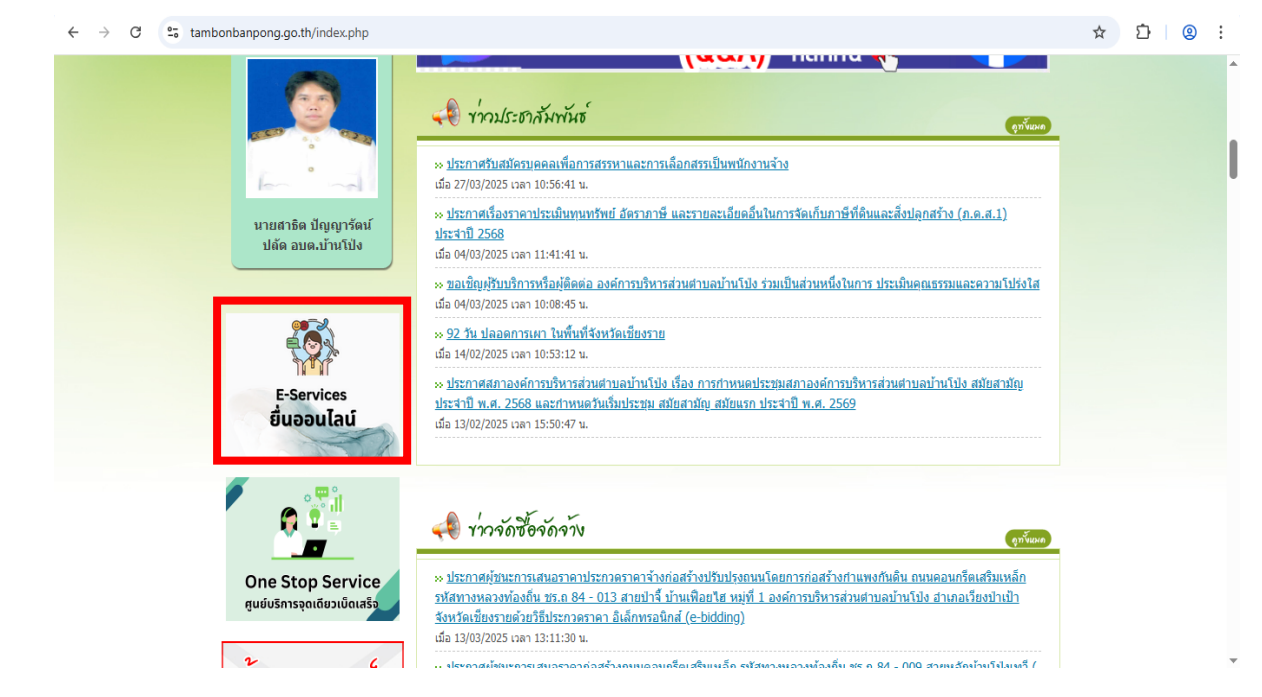

3. ดาวน์โหลดเอกสารงานที่ต้องการรับบริการเพื่อนำมากรอกรายละเอียด

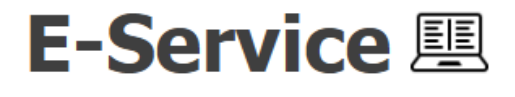

### บริการยื่นเอกสารออนไลน์

เพื่ออ่านวยความสะดวกให้กับประชาชนและหน่วยงานต่างๆในการยื่นเรื่องประสานงานกับเรา โดยไม่ต้องเดินทางมา ยื่นเรื่องด้วยด้วเอง ซึ่งเป็นกระบวนการทำงานที่จบในหน่วยงานของเรา ท่านสามารถใช้งานระบบ E-Services ในรูปแบบ One Stop Service โดยคลิกเลือกแบบฟอร์มที่ท่านต้องการ ดังนี้

## ขั้นตอนที่ 1

🍸 โหลดเอกสารออนไลน์

1.คู่มือการใช้งาน E-Service องค์การบริหารส่วนตำบลบ้านโป่ง

<u>1.1) คู่มือการใช้งาน E-Service องค์การบริหารส่วนตำบลบ้านโป่ง</u> 🗐

2.ด้านที่ 1 งานบริการที่เกี่ยวข้องกับคุณภาพชีวิตประชาชน

2.1) แบบศาขอรับเงินอุดหนุนเพื่อการเลี้ยงดูเด็กแรกเกิด 🗐

2.2) แบบศาขอลงทะเบียนรับเงินเบี้ยยังชีพผู้สูงอายุ 🗐

2.3) แบบศาขอรับเงินสงเคราะห์ค่าจัดการศพผู้สูงอายุ 🗐

2.4) แบบศาขอเปลี่ยนแปลงการรับเงินเบี้ยยังชีพผู้สูงอายุ 📒

2.5) แบบศาขอขึ้นทะเบียนรับเงินเบี้ยความพิการ 🗐

2.6) สมัครเข้าเรียนศูนย์พัฒนาเด็กเล็ก ศพด.อนุบาล 3 ขวบบ้านป่าตึง 🗐

- 2.7) สมัครเข้าเรียนศูนย์พัฒนาเด็กเล็กองค์การบริหารส่วนตำบลบ้านโป่ง 🗐
- 3.ด้านที่ 2 งานบริการที่เกี่ยวข้องกับเศรษฐกิจ

3.1) แบบศาร้องขอรับใบอนุญาตให้ดำเนินกิจการที่เป็นอันตราย 🗐

3.2) แบบศาขอต่อใบอนุญาตกิจการที่เป็นอันตราย 🗐

3.3) ศาร้องคัดค้านการประเมินภาษีหรือเรียกเก็บ 🗐

3.4) ศาขอยกเลิกภาษี 🗐

3.5) ชำระภาษีป้าย 💋

3.6) ยืนศาร้องขอแก้ไขรายการที่ดินและสิ่งปลูกสร้าง 🗐

3.7) ชำระภาษีที่ดินและสิ่งปลุกสร้าง 🗡

3.8) จดทะเบียนเลิกประกอบพาณิชย์ 省

3.9) จดทะเบียนเปลี่ยนแปลงรายการ 🗐

3.10) จดทะเบียนพาณิชย์ตั้งใหม่ 🗐

4.ด้านที่ 3 สาธารณสุขและสิ่งแวดล้อม

#### 5.ด้านที่ 4 งานบริการที่เกี่ยวข้องกับโครงสร้างพื้นฐาน

5.1) ใบแจ้งการขุดดินถมดิน 🗐

5.2) ศาขอหนังสือรับรองสิ่งปลูกสร้างในที่ดิน 🗐

5.3) ศาขออนุญาตก่อสร้างดัดแปลงหรือรื้อถอนอาคาร 🗐

#### 6.ด้านที่ 5 ด้านการร้องเรียนเกี่ยวกับหน่วยงาน อปท.

6.1) ร้องเรียนการทุจริตและประพฤติมิชอบ 🗐

6.2) ร้องเรียนการให้บริการของเจ้าหน้าที่ 🗐

#### 7.ด้านที่ 6 งานบริการอื่นๆ เพิ่มเติม นอกเหนือจากด้านที่ 1-5

7.1) แบบคำขอความอนุเคราะห์สนับสนุนรถยนต์ 🗐

7.2) ศาร้องขอใช้ห้องประชุม 🗐

7.3) แบบหนังสือแจ้ง ขอรับบริการ/ร้องเรียน/ร้องทุกข์ 🗐

7.4) แบบศาร้องขอข้อมูลข่าวสารของราชการ 🗐

4. นำเอกสารที่กรอกมายื่นในระบบ กดที่ปุ่ม คลิกยื่นเอกสาร

# ขั้นตอนที่ 2

📑 ยื่นเอกสารออนไลน์

-ดาวน์โหลดไฟล์เอกสาร pdf เพื่อเตรียมยื่นให้กับเรา

-ยื่นเอกสารออนไลน์ให้กับเรา เพียงเท่านี้ก็เสร็จสิ้นขั้นตอนการยื่นเอกสารออนไลน์

คลิกยื่นเอกสาร

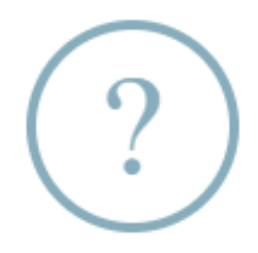

# ขอความยินยอม

การยื่นเอกสารออนไลน์เว็บไซต์มีการเก็บข้อมูลส่วนบุคคลของผู้ยื่น ทางเราได้เก็บข้อมูลของท่านเพื่อให้ท่านสามารถติดตามสถานะของ การยื่นเอกสารออนไลน์

\*กรุณาติ๊กช่องด้านล่างหากท่านรับทราบและยินยอมให้ทางเว็บไซต์เก็บข้อมูล ของท่าน

🗹 ยินยอมให้เก็บข้อมูลส่วนบุคคล

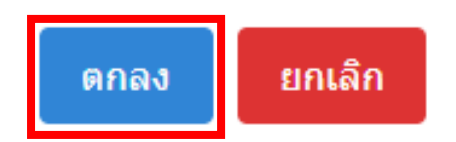

 กรอกข้อมูลในช่องว่าง แล้วแนบไฟล์เอกสารที่ดาวน์โหลดออกไปกรอกข้อมูล จากนั้น กดเลือก ฉันไม่ใช่โปรแกรมอัตโนมัติ แล้วกดเลือก บันทึก

#### E-Service

One Stop Service

กรอกข้อมูลเพื่อส่งแบบฟอร์มให้เจ้าหน้าที่พิจารณา

| fa:                                                                          | นาย                                                                     | รกุล:                                                                                                    |                                  |   |
|------------------------------------------------------------------------------|-------------------------------------------------------------------------|----------------------------------------------------------------------------------------------------|----------------------------------|---|
| ลบบัตรประชาชน:                                                               | ใสตัวเลขเท่านั้น                                                        | ວັນເຄືອ                                                                                                    | วว/ดด/ปปปป                       |   |
| ່ເນລສັດສຸລ:                                                                  |                                                                         | ເນລາ໌ໂກາສັດສ່ວ:                                                                                                    | ไสด้วเลขเท่านั้น                 |   |
| iag:                                                                         |                                                                         |                                                                                                    |                                  |   |
| ายละเอียด:                                                                   |                                                                         |                                                                                                    |                                  |   |
|                                                                              |                                                                         |                                                                                                    |                                  |   |
|                                                                              |                                                                         |                                                                                                    |                                  |   |
|                                                                              |                                                                         |                                                                                                    |                                  |   |
|                                                                              |                                                                         |                                                                                                    |                                  |   |
|                                                                              |                                                                         |                                                                                                    |                                  |   |
|                                                                              |                                                                         |                                                                                                    |                                  | 1 |
| บบไฟล์ *(แบบไฟล์                                                             | เสูงสุดได้ 5 ไฟล์เท่านั้น)                                              |                                                                                                    |                                  | 4 |
| บบไฟล์ *(แบบไฟล์<br>เลือกไฟล์ ไม่ได้                                         | ัสูงสุดได้ 5 ไฟล์เท่านั้น)<br>เลือกไฟล์ได                               | <u>เลือกไฟล์</u> ไม่                                                                                                    | ได้เลือก <b>ไ</b> ฟล์ได          |   |
| บบไฟล์ *(แบบไฟล์<br>เลือกไฟล์ ไบได้<br>เลือกไฟล์ ไบได้                       | igงสุดใต้ 5 ให่สะทำนั้น)<br>เลือกไฟล์ใด<br>เลือกไฟล์ได                  | เลือกไฟล์ ไม่<br>เลือกไฟล์ ไม่                                                                                                    | ได้เลือกไฟล์ใด<br>ได้เลือกไฟล์ใด |   |
| บบไฟล์ *(แบบไฟล์<br>เลือกไฟล์ ไม่ได้<br>เลือกไฟล์ ไม่ได้<br>เลือกไฟล์ ไม่ได้ | ัสูงสุดได้ 5 ไฟล์เท่านั้น)<br>เลือกไฟล์ได<br>เลือกไฟล์ได<br>เลือกไฟล์ได | เลือกไฟล์ ไม่<br>เลือกไฟล์ ไม่                                                                                                    | ได้เลือกไฟล์ได<br>ได้เลือกไฟล์ได |   |
| บบไฟล์ *(แบบไฟล์<br>เลือกไฟล์ ไม่ได้<br>เลือกไฟล์ ไม่ได้<br>เลือกไฟล์ ไม่ได้ | iสูงสุดได้ 5 ไฟล์เท่านั้น)<br>เลือกไฟล์ได<br>เลือกไฟล์ได<br>เลือกไฟล์ได | เลือกไฟล์ ไม่<br>เลือกไฟล์ ไม่<br>เลือกไฟล์ ไม่<br>เสอาไฟล์<br>เมื่อกไฟล์<br>เมื่อ<br>เมื่อกไฟล์<br>เมื่อ<br>เมื่อ<br>เมื่อ<br>เมื่อ<br>เมื่อ<br>เมื่อ<br>เมื่อ<br>เมื่อ<br>เม้ | ได้เสือกไฟล์ได<br>ได้เสือกไฟล์ได |   |

 หลังจากบันทึกเอกสารที่ต้องการขอรับบริการแล้ว สามารถเข้ามาตรวจสอบสถานะคำร้องได้โดย กดเลือก คลิกตรวจสอบสถานะ จากนั้นกรอกหมายเลขบัตรประชาชนของผู้ยืนคำร้อง แล้วกด ตกลง

| ขั้นตอนที่ 3    |                                |  |  |
|-----------------|--------------------------------|--|--|
| 🔘 ดรวจสอบสะ     | านะ                            |  |  |
| -ตรวจสอบสถานะกา | รย็นส่งเอกสาร คลิกตรวจสอบสถานะ |  |  |
|                 |                                |  |  |
|                 | E-Service 🕮                    |  |  |
| ตรวจสอบสถานะ    |                                |  |  |
| เลขบัตรประชาชน: | ใส่ตัวเลขเท่านั้น              |  |  |
|                 | ดกลง ย้อนกลับ                  |  |  |
|                 |                                |  |  |
|                 |                                |  |  |
|                 |                                |  |  |
|                 |                                |  |  |
|                 |                                |  |  |
|                 |                                |  |  |
|                 |                                |  |  |
|                 |                                |  |  |
|                 |                                |  |  |
|                 |                                |  |  |
|                 |                                |  |  |